## AUTOMATISCH INZOOMEN OP KAART

Wanneer begeleiding is ingeschakeld, wordt bij nadering van een kruispunt of afslag automatisch op de kaart ingezoomd.

- 1. Raak in het kaartscherm de schermtoets voor de schaal-/zoominstelling in de kaart links aan.
- Raak de schermtoets Auto-zoom aan. De schermtoets wordt gemarkeerd wanneer Automatisch inzoomen is ingeschakeld.

**N.B.:** Tot het hoogste niveau van de kaart uitzoomen, de schaalwaarde is ingesteld voordat de functie **Automatisch inzoomen** wordt ingeschakeld.

## SCHERMWEERGAVEN

Raak de toets voor het selecteren van de schermweergave aan om een reeks pictogrammen weer te geven die elk een andere schermweergave aanduiden (zoals hieronder beschreven). Raak een pictogram aan om de bijbehorende schermweergave te selecteren.

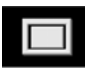

Beeld op het volledige scherm.

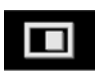

Gedeeld scherm.

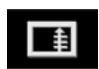

Een lijst met afslagen verschijnt op het rechtergedeelte van het scherm.

Begeleidingsscherm: op het rechtergedeelte van het scherm verschijnt een detailweergave van de volgende snelwegoprit/-afrit of de volgende kruising op andere wegen.

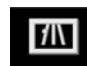

Snelweginformatie: Deze weergave is alleen beschikbaar op een snelweg. Wordt automatisch weergegeven en toont de resterende afslagen langs uw route, of alle afslagen van de huidige snelweg als er geen route is ingesteld.

Om het begeleidingsscherm of de snelweginformatie uit te schakelen, gaat u als volgt te werk:

- 1. Raak Meer... aan in het Navigatiemenu.
- 2. Selecteer Nav-inst.
- 3. Raak Gebruikersinst. aan.
- Raak Begeleidingsscherm of Snelweginformatie aan om de optie te deselecteren.
- 5. Raak **OK** aan om te bevestigen.

## ZOEKGEBIED

De kaartdatabase van het navigatiesysteem is onderverdeeld in landen of gebieden. Dit zijn de zogenaamde zoekgebieden. Bij het instellen van een route moet de bestemming (of het tussenpunt) in het op dat moment geselecteerde zoekgebied liggen.

Voordat u probeert een bestemming of tussenpunt in te stellen, stelt u het juiste zoekgebied als volgt in:

- 1. Selecteer **Bestemming invoeren** in het hoofdmenu.
- 2. Raak Meer... aan.
- 3. Raak Zoekgebied aan.
- Blader door de lijst en selecteer de drieletterige code van het gewenste zoekgebied.
- Selecteer OK. Het menu voor het invoeren van een bestemming wordt weergegeven en het informatievenster geeft het geselecteerde zoekgebied weer.